## **REGISTRO NACIONAL DE CAPACITACIÓN DE CONDUCTORES**

1. Configurar el Java

Inicio -> Todos los programas -> Java - > Configurar Java Luego ir a la pestaña Seguridad Presionar el botón [Editar Lista de Sitios] Copiar la siguiente URL

http://regnacsanciones.mtc.gob.pe/CentroInstruccion/wFinger.aspx

| <u></u>                                            | Pan                                        | el de Contro                             | l de Java                               | -                                        |                   |
|----------------------------------------------------|--------------------------------------------|------------------------------------------|-----------------------------------------|------------------------------------------|-------------------|
| General Actualizar                                 | Java Seguridad                             | Avanzado                                 |                                         |                                          |                   |
| Activar el contenio                                | do Java en el explo                        | rador                                    |                                         |                                          |                   |
| Nivel de seguridad d                               | e las aplicaciones q                       | ue no están en la                        | ilista de excepc                        | ión de sitios                            |                   |
| Muy Alta                                           |                                            |                                          |                                         |                                          |                   |
| Solo se podrán<br>de certificación                 | ejecutar las aplicad<br>de confianza y sol | ciones Java ident<br>o si el certificado | ificadas con un o<br>se puede verific   | certificado de una<br>ar como no revoc   | autoridad<br>ado. |
| Alta                                               |                                            |                                          |                                         |                                          |                   |
| Se podrán ejec<br>certificación de<br>certificado. | utar las aplicacione<br>confianza, incluso | es Java identificad<br>si no se puede ve | las con un certif<br>erificar el estado | ficado de una auto<br>o de revocación de | ridad de<br>I     |
| Lista de excepciones                               | : de sitios                                | iting que co equi                        | oran a continuu                         | ción co podrán oi                        | ogutar            |
| después de las pe                                  | eticiones de datos o                       | de seguridad apro                        | piadas.                                 | scion se pouran ej                       | ecutar            |
| http://172.22.46.<br>http://172.22.46.             | 12/AdminExam<br>62/MODULO_ADM              |                                          | ^                                       | Editar lista de                          | sitios            |
| http://172.22.46.                                  | 62/sncadm                                  |                                          | ¥                                       |                                          |                   |
|                                                    | Restaurar Petic                            | iones de Datos de                        | e Seguridad                             | Gestionar Cert                           | ificados          |
|                                                    |                                            |                                          | Aceptar                                 | Cancelar                                 | Aplicar           |

| Lista de excepciones de sitios                                                                                                    |                          |
|----------------------------------------------------------------------------------------------------|--------------------------|
| Las aplicaciones iniciadas desde los sitios que se enumeran a continuación se<br>las peticiones de datos de seguridad apropiadas.   | odrán ejecutar después d |
| Ubicación                                                                                                    |                          |
| "늘 http://prueba-snc.mtc.gob.pe                                                                                                    | /                        |
| http://pruebanomina.mtc.gob.pe/                                                                                                    |                          |
| http://qarenat.mtc.gob.pe/                                                                                                    |                          |
| http://regnacsanciones.mtc.gob.pe/CentroInstruccion/wFinger.aspx                                                                    |                          |
| http://renat.mtc.gob.pe/                                                                                                    |                          |
| http://secdgtt.mtc.gob.pe/Modulo_Adm                                                                                                |                          |
| http://sinarett.mtc.gob.pe/                                                                                                    |                          |
| http://sns.mtc.gob.pe                                                                                                    |                          |
| Los protocolos FILE o HTTP se consideran un riesgo para la seguridad.<br>Se recomienda el uso de sitios HTTPS si están disponibles. | Agregar Eliminar         |
|                                                                                                    | Aceptar Cancelar         |

2. Registrar las dos personas autorizadas para la validacion biometrica (ANTES DEL 01.08.2017)

| Datos d      | le la empresa               |                                                    |                                                    |         |  |
|--------------|-----------------------------|----------------------------------------------------|----------------------------------------------------|---------|--|
| Datos de la  | empresa:                    |                                                    |                                                    |         |  |
| 2014567832   | 21 - PRUEBA                 |                                                    |                                                    |         |  |
| Datos del re | epresentante:               |                                                    |                                                    |         |  |
| PEÑA DIAZ SA | NDRA MARGARET => DIR        | ECTOR                                              |                                                    | ✓       |  |
|              | ersonal para consul         | ta biometrica:                                     |                                                    |         |  |
| Datos del p  |                             |                                                    |                                                    |         |  |
| Datos del p  |                             |                                                    |                                                    | ]       |  |
| Datos del p  |                             | Apellido Paterno                                   | Apellido Materno                                   | Nombres |  |
|              | DNI                         | Apellido Paterno                                   | Apellido Materno                                   | Nombres |  |
|              |                             | Apellido Paterno Apellido Paterno Apellido Paterno | Apellido Materno Apellido Materno Apellido Materno | Nombres |  |
|              |                             | Apellido Paterno<br>Apellido Paterno               | Apellido Materno                                   | Nombres |  |
| Oficinas     | DNI<br>DNI<br>s de atención | Apellido Paterno Apellido Paterno Apellido Paterno | Apellido Materno                                   | Nombres |  |

El usuario debe presionar el botón **"Solicitar"**, el sistema muestra el siguiente mensaje se debe presionar el botón **[Aceptar]** 

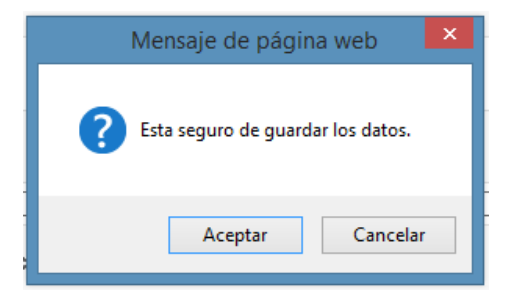

## 3. Configurar Huellero

Ingresar al Menú y seleccionar la opción de "Configuración de Huellero"

| Ministerio de Transportes y Comunicaciones | Registro Nacional de<br>Capacitación de Conductores | -                 |
|--------------------------------------------|-----------------------------------------------------|-------------------|
| ienvenidos, qbhjky                         | LIMA, MIÉRCOLES 2 DE AGOSTO DEL 2017                | [Cerrar Sesión]   |
| Centro Instruc. 🗸                          |                                                     |                   |
| Matricula de Postulante                    | IDescaroar                                          | Manual de Usuario |
| Mantenimiento de Planilla                  |                                                     |                   |
| Registro de Conductores                    |                                                     |                   |
| Impresión de Certificados                  |                                                     |                   |
| Envio de Planilla al MTC                   |                                                     |                   |
| Planillas Enviadas al MTC                  |                                                     |                   |
| Configuración de Huellero                  |                                                     |                   |
| Registro Logo Centro                       |                                                     |                   |
| Enviar Consulta                            |                                                     |                   |
| Cambio de Clave                            |                                                     |                   |

El sistema muestra la ventana principal donde se va a realizar la asignación.

| Configuración de Lector Biométrico |       |
|------------------------------------|-------|
| Usuario : QBHJKY                   | NUEVO |

Por defecto se visualiza el **Usuario** que se ha logueado, se presiona el botón **[Nuevo]** para continuar con la asignación.

El sistema muestra una nueva ventana con el **Usuario** y se procede a seleccionar la marca del **Biométrico** que va a utilizar y el que ha sido instalado en la pc, siendo ambos datos obligatorios.

| Configuración de Lector Biométrico |            |  |
|------------------------------------|------------|--|
|                                    |            |  |
| Usuario :                          | qbhjky     |  |
| Biometrico :                       | FUTRONIC V |  |
| (*) Son campos obligatorios        | Guardar    |  |

Luego de haber ingresado los datos, se presiona el botón [Guardar] para culminar con la asignación.

El sistema muestra el siguiente mensaje: "El Biométrico ha sido registrado."

Para realizar cambiar la marca del biométrico, se selecciona el registro de la grilla mediante el icono **EDITAR.** 

| Configuración de Lector Biométrico |            | [Descargar Manual de Usuario] |
|------------------------------------|------------|-------------------------------|
| Usuario : QBHJKY                   | NUEVO      |                               |
| Usuario                            | Biometrico | Editar                        |
| QBHJKY                             | FUTRONIC   |                               |
|                                    |            | ·                             |

El sistema muestra una ventana con los datos registrados para que se pueda cambiar la marca del biométrico que se va a utilizar, se presiona el botón [Guardar] para culminar con la modificación.

- 4. **Matricula de Postulante**; se muestra en el dato Doc. Biométrico los DNI registrados en la Solicitud de Adecuación.
  - Se selecciona el documento que va a realizar la validación biométrica

- Digitar el DNI del postulante
- Presionar el botón [Buscar]

|                                                                 | Registro Nacional de<br>Capacitación de Conductores                                                           |                                |
|-----------------------------------------------------------------|----------------------------------------------------------------------------------------------------|--------------------------------|
| Bienvenidos, qbhjky                                             | LIMA, MIÉRCOLES 2 DE A                                                                                        | GOSTO DEL 2017 [Cerrar Sesión] |
| Centro Instruc. >                                               |                                                                                                    |                                |
| CENTRO: PRUEBA<br>LOCAL: JR. ZORRITOS<br>PROGR.: - Seleccione d | 1293<br>Tipo de Programa - V                                                                                  | [Descargar Manual de Usuario]  |
| Tpo. de Doc. :<br>Doc. Biométri                                 | REGISTRO DE MATRICULA EN ESCUELA           DNI            0 :         61808680           0 :         67938227 |                                |
| Nombre completo                                                 | Trámite                                                                                                    |                                |
| Nº Licencia                                                     | Fecha Médico                                                                                                  |                                |
| Fecha Expedición                                                | Fecha Revalidación                                                                                            |                                |
| DATOS DE LA MATRICULA                                           | DEL POSTULANTE (De acuerdo al D.S. 040-2008-MTC)                                                              |                                |
| Fecha Matricula de Curso<br>Fecha Minima de Termino (           | e Curso                                                                                                    | 200                            |
| )<br>esarrollado por la Oficir                                  | a de Tecnología de Información OTI - Ministerio de Transporte v                                               | Comunicaciones - 2016          |

- El sistema le muestra la ventana Identificación Biométrica, el cual le solicita primero la huella del personal del sistema y luego la huella del postulante.

| < http://regnacsanciones.mtc.gob.pe/CentroIns – 🗖 💌                                                                                                    |  |
|----------------------------------------------------------------------------------------------------|--|
| IDENTIFICACION BIOMETRICA                                                                                                    |  |
|                                                                                                    |  |
| $\frac{1}{2} \left( \frac{1}{2} + \frac{1}{2} \right) = \frac{1}{2} \left( \frac{1}{2} + \frac{1}{2} + \frac{1}{2} \right) \left( \frac{1}{2} + \frac{1}{2} + \frac{1}{2} \right)$ |  |
|                                                                                                    |  |
|                                                                                                    |  |
|                                                                                                    |  |
| 🔩 Intranet Iocal   Modo protegido: desact                                                                                                    |  |